RelianSys® Transforming Governance

## Viewing History of Obligations

RelianSys

## **Viewing History of Obligations**

All functions within RelianSys<sup>®</sup> have an history trail that preserves the transaction history. Changes to all aspects relating to a particular compliance can be viewed. It shows who made the change and when, as well as identifying what the change was.

This can be seen by clicking on the 'Status History' button at the bottom right corner of each Obligation in the Obligations List screen. The history will appear as shown in the example below:

| Status History                                                                                                    |                |            |          |                                                             |  |  |  |  |  |  |  |  |  |  |
|----------------------------------------------------------------------------------------------------|----------------|------------|----------|-------------------------------------------------------------|--|--|--|--|--|--|--|--|--|--|
|                                                                                                    | Status History |            |          |                                                             |  |  |  |  |  |  |  |  |  |  |
| VIC - OH&S - General   1. GENERAL DUTIES RELATING TO HEALTH AND SAFETY   1.1 General Duties of Employer or Occupier An employer must, so far as is reasonably practicable, provide and maintain a working environment that is safe and without risks to health. This is done by:   Sign Off Due date Sign off Comment Attached Files |                |            |          |                                                             |  |  |  |  |  |  |  |  |  |  |
| Date<br>17 Aug<br>2023                                                                                                    | 21 Jun<br>2025 | Sys Admin1 | Complies | Fully Complies                                              |  |  |  |  |  |  |  |  |  |  |
| 30 Mar<br>2021                                                                                                    | 21 Jun<br>2024 | Sys Admin4 | Complies |                                                             |  |  |  |  |  |  |  |  |  |  |
| 25 Aug<br>2020                                                                                                    | 21 Jun<br>2023 | Sys Admin4 | Complies |                                                             |  |  |  |  |  |  |  |  |  |  |
| 16 Jun<br>2020                                                                                                    | 21 Jun<br>2022 | Jeff Ryall | Complies | Reviewed. Systems are in place to address this requirement. |  |  |  |  |  |  |  |  |  |  |
| 15 Jun<br>2020                                                                                                    | 21 Jun<br>2021 | Sys Admin4 | Complies |                                                             |  |  |  |  |  |  |  |  |  |  |

In other screens, you can access the history using the 'View History' button at the bottom of each screen.

The screen shot below illustrates this.

| Current Comment                      |      |        |      |       |              |                            |                |          |     |
|--------------------------------------|------|--------|------|-------|--------------|----------------------------|----------------|----------|-----|
| Reason for Change<br>and/or Comments |      |        |      |       |              |                            |                |          |     |
|                                      | Save | Delete | Hide | Reset | View History | Return to Obligations List | Status History | Sign Off | li. |